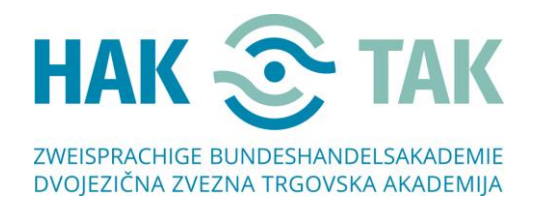

## Navodila za povezovanje v MS-TEAMS, če boste uporabili spletno različico

1. Cirka 2 uri pred začetkom, boste prejeli mail s povezavo, preko katere se nam boste pridružili.

Pozdravljeni,

dobrodošli na našem online dnevu odprtih vrat. Da se nam pridružite, kliknite spodnjo povezavo, kjer piše Join Microsoft Teams Meeting.

Join Microsoft Teams Meeting

 Ko boste kliknili na Join Microsoft Teams Meeting, se vam lahko (NI NUJNO) pojavi spodnje okno. Če se pojavi, samo kliknite izven označenega okvirja.

|                                             |                                                                                                    |     |                                                                             | PRIMER SEM |
|---------------------------------------------|----------------------------------------------------------------------------------------------------|-----|-----------------------------------------------------------------------------|------------|
|                                             | Za odpiranje te povezave (msteams) boste<br>potrebovali novo aplikacijo<br>Aplikacijo poišči v trgovini Microsoft Store<br>Vedno uporabi to aplikacijo |     | nesi aplikacijo za Windows<br>ajboljšo izkušnjo uporabite namizno<br>acijo. |            |
| Kako se želite prid<br>srečanju v aplikacij | V redu                                                                                                    | Pre | <b>Idaljuj v tem brskalniku</b><br>enos ali namestitev nista potrebna.      |            |
|                                             |                                                                                                    |     | <b>dprite aplikacijo Teams</b><br>že imate? Poidite nenosredno v srečanie.  |            |

Odpre se vam odpre naslednje okno. Kliknite Prekliči. (Če se to okno ni pojavilo, glejte korak
 4)

| <b>uji</b>          | Želite odpreti aplikacijo Microsoft Teams?                                                                                                    |          |
|---------------------|----------------------------------------------------------------------------------------------------|----------|
| Kako se<br>srečanju | https://teams.microsoft.com želi odpreti to aplikacijo.         Vedno dovoli, da teams.microsoft.com odpre povezave te vrste v povezani aplikaciji         Odpri aplikacijo Microsoft Teams | KLIKNITE |
|                     | Zavebnost in pikotis – Raskirija brejim ovebam                                                                                                    |          |

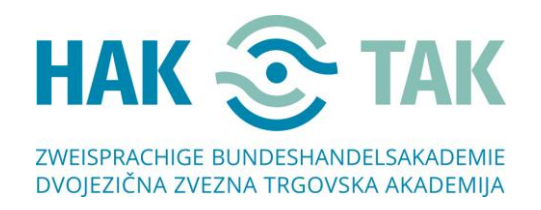

**KLIKNITE** 

 Odpre se naslednje okno. Izberite gumb Nadaljuj v tem brskalniku in dovolite uporabo mikrofona in kamere, s pritiskom na gumb Dovoli.
 POZOR! V brskalniku Mozilla-Firefox in Safari spletna verzija ne deluje!

| ų.                                                                 |                                                                                       |  |          |  |  |  |
|--------------------------------------------------------------------|---------------------------------------------------------------------------------------|--|----------|--|--|--|
|                                                                    | Prenesi aplikacijo za Windows<br>Za najoljšo zkutrjo uporabile namizno<br>aplikacijo. |  | KLIKNITE |  |  |  |
| Kako se želite pridružiti<br>srečanju v aplikaciji Teams?          | Nadaljuj v tem brskalniku<br>Prenos ali namestitev nista potrebna.                    |  |          |  |  |  |
|                                                                    | Odprite aplikacijo Teams<br>Jo že imate? Pojdite neposredno v srečanje.               |  |          |  |  |  |
| Zavetnoot in pillontii Radottja treijim ovebani                    |                                                                                       |  |          |  |  |  |
| teams.microsoft.com želi<br>Uporabite mikrofon<br>Uporabite kamero | KLIKNITE                                                                              |  |          |  |  |  |
| Dovoli Blokiraj                                                    |                                                                                       |  |          |  |  |  |

5. Preverite, ali so nastavitve nastavljene, kot prikazujeta spodnji dve sliki:

## <text>

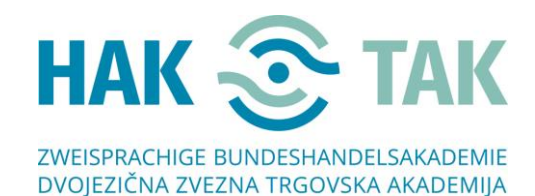

♦ +43 463 382400 🔹 📇 +43 463 382400-33

♣ +43 463 382400-33
M office@hak-tak.at

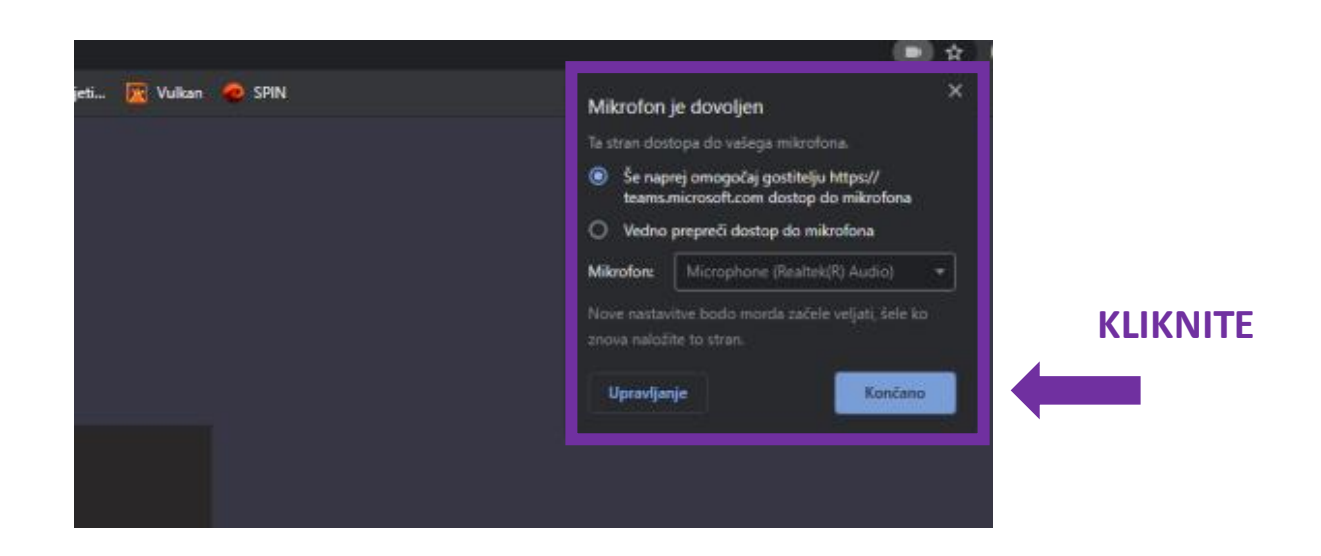

6. Odpre se vam spodnje okno. V polje kjer piše Vnesite ime, vnesite svoje ime in kliknite **Pridruži se zdaj**.

| Izberite nastavitve za zvok in video za<br><b>Sestanek poteka</b> |          |
|-------------------------------------------------------------------|----------|
| Vnesite ime Pridruži se zdaj                                      | KLIKNITF |
| 🖬 🂽 🎉 🂽 🍨 🐼 Mikrofon in zvočniki ose                              |          |
| 🕬 Zvok je izklopljen 🔍 Zvok prek telefona                         |          |

Če se to okno ne odpre, še enkrat naložite stran (levo zgoraj)

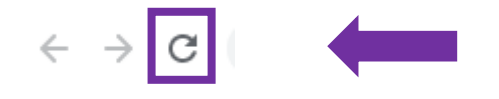

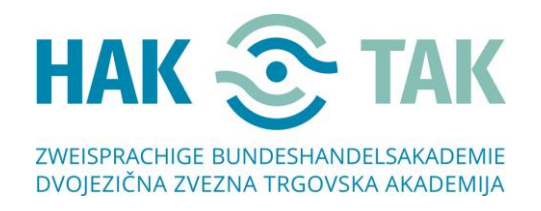

7. Odpre se vam naslednje okno. Počakajte, da vas organizator sprejme v skupino.

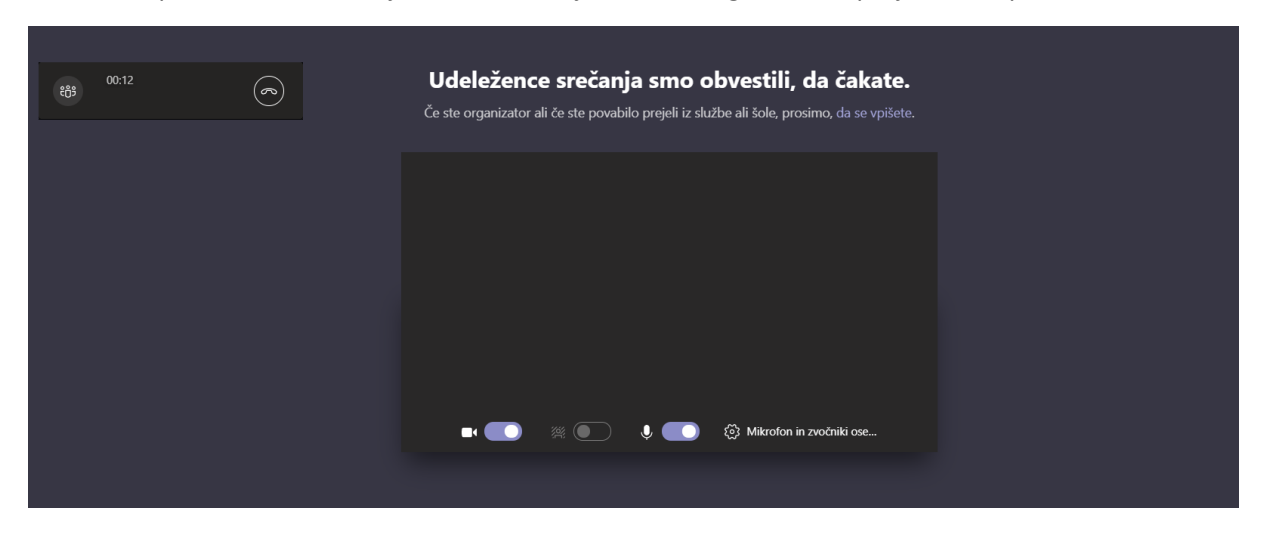

8. Dobrodošli. 😂

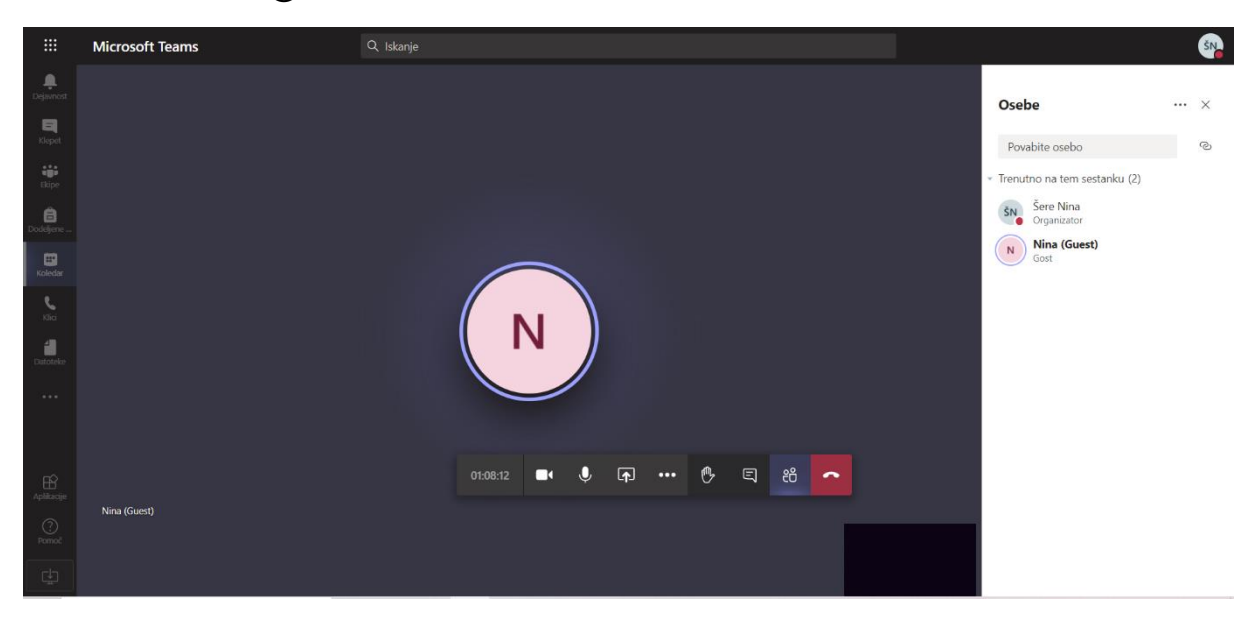